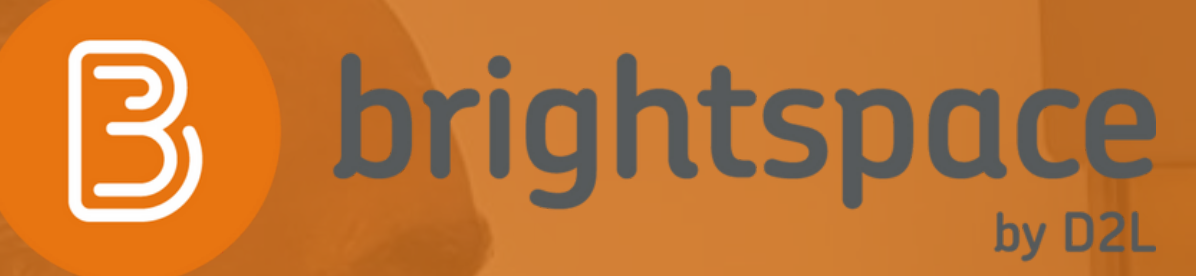

## **READY. SET. BRIGHTSPACE** Brightspace Learning Management System.

Training Guide and Manual Office of Information Technology Medgar Evers College, CUNY

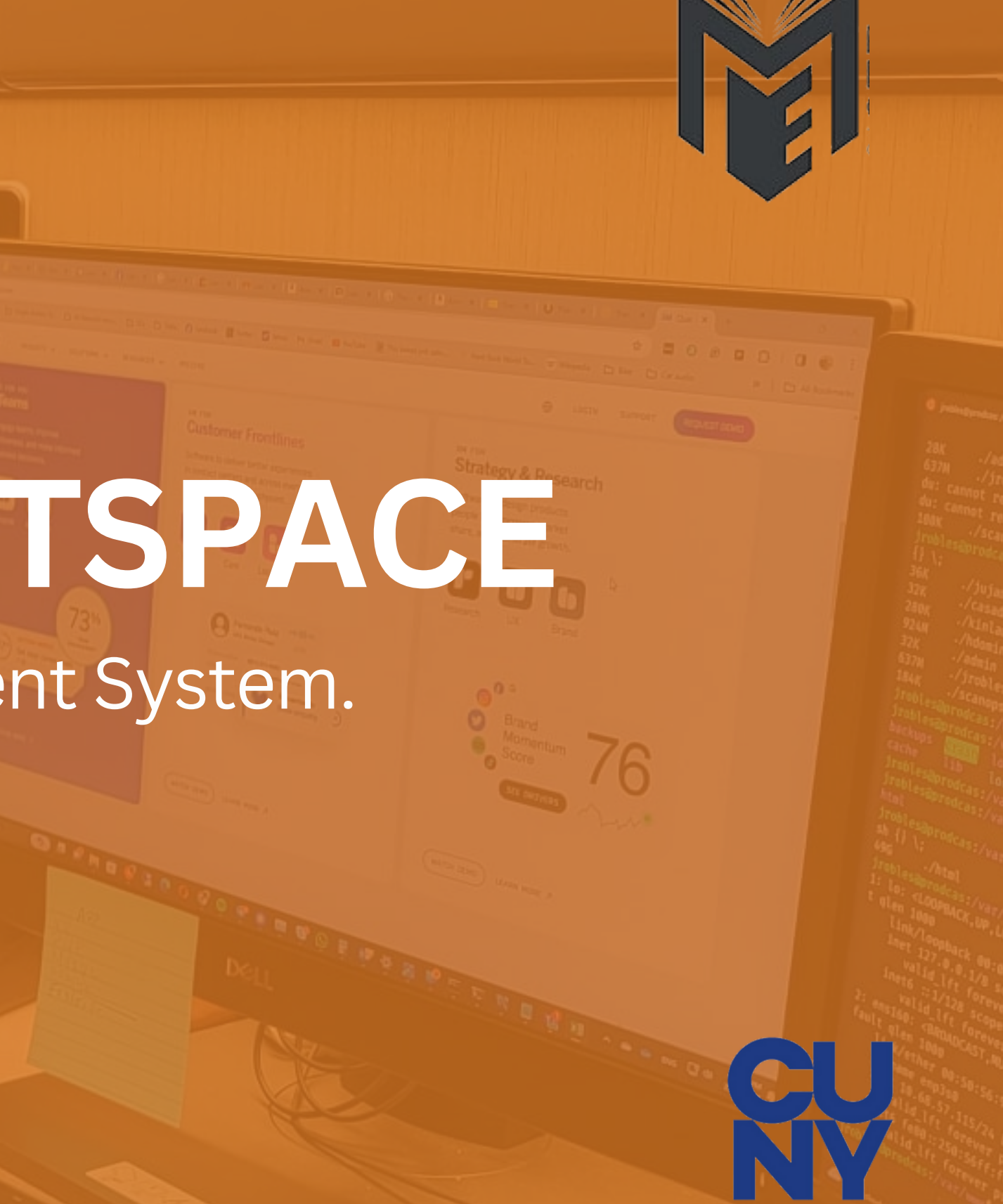

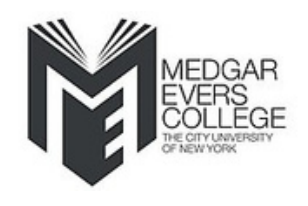

## Introduction

Beginning in Fall 2023, our colleges will be preparing to transition from Blackboard to Brightspace, and this transition will enable CUNY to expand online learning and deliver engaging learning experiences using modern teaching and learning technology widely adopted by our peers.

> •All MEC faculty now have migrated courses and a Brightspace Resource Course

•MEC Summer 2024 Courses are NOW in Brightspace

CUNY Brightspace will have a configuration change freeze period between May 28th till June 15th, 2024.

SIGN INTO YOUR BRIGHTSPACE NOW

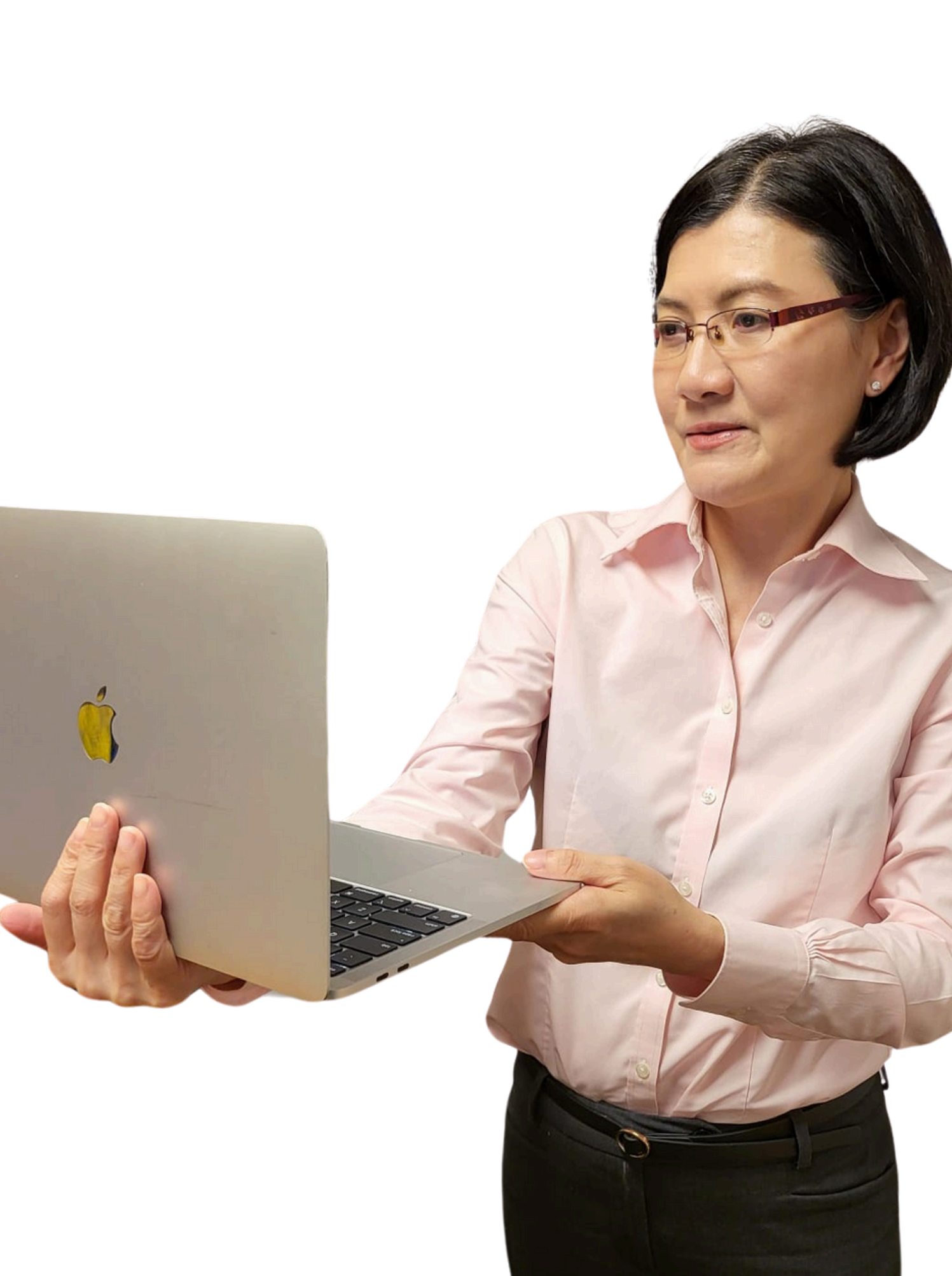

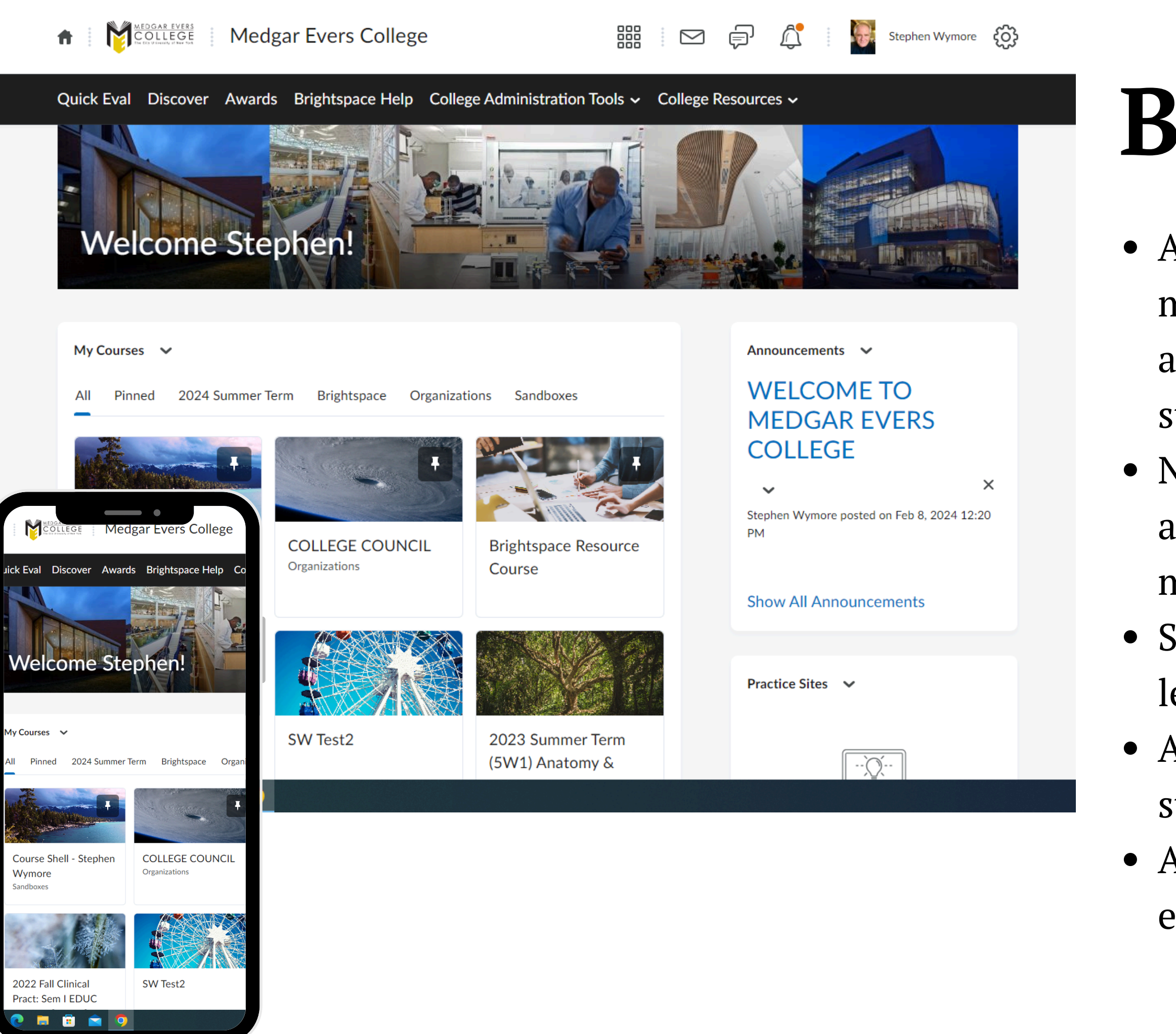

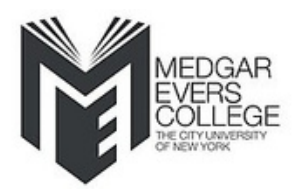

## Benefits

- A comprehensive learning
  - management system that is modern
  - and easy to use for faculty, staff and students.
- New capabilities to support teaching
  - and learning across different
  - modalities.
- Support for growth in online
  - learning.
- Advanced analytics that contribute to student success.
- A foundation for engaging learning experiences that connect and inform.

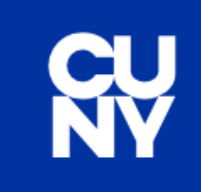

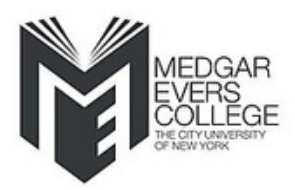

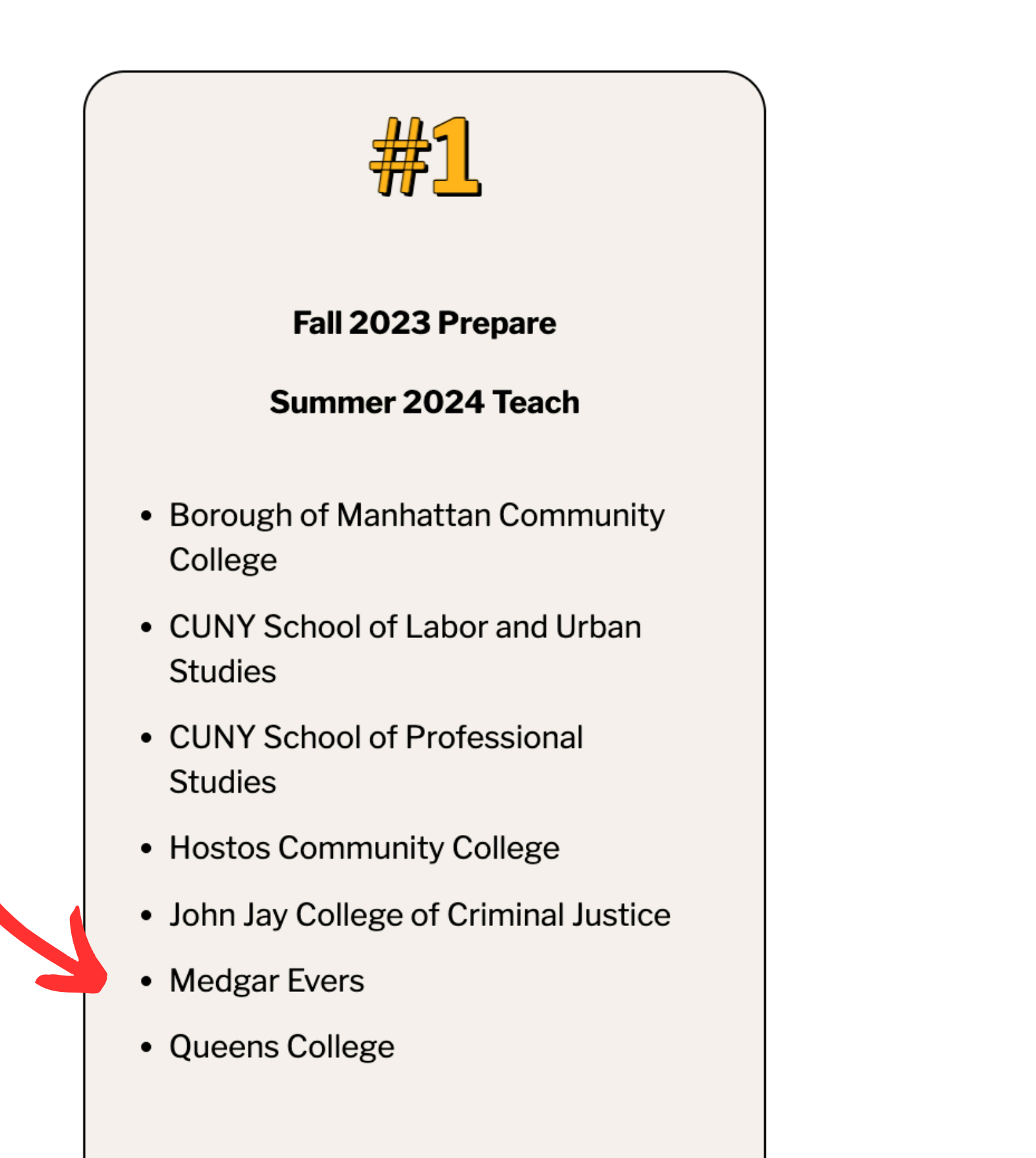

### Medgar Evers College is in CUNY Central's Transition Group #1

#### **Transition Group 1**

Train-the-Trainer begins.

- Transition Group 1 accesses Brightspace.
- Transition Group 1 courses migrate.
- Summer 24
- Launch TG 1 & 2

### **On-Campus** Brightspace **Transition Team**

Here to support your successful transition process. Please register for a training today.

Stephen Wymore Dir. MEC Ed Tech Center 718 270-4866

- Cristina Migliaccio
- Alirio Valbuena
- Ian Josephs
- Karen Mitchell

- Moses Phillips
- Margaret Carroll
- Cy Nakpodia
- Doris Estrada

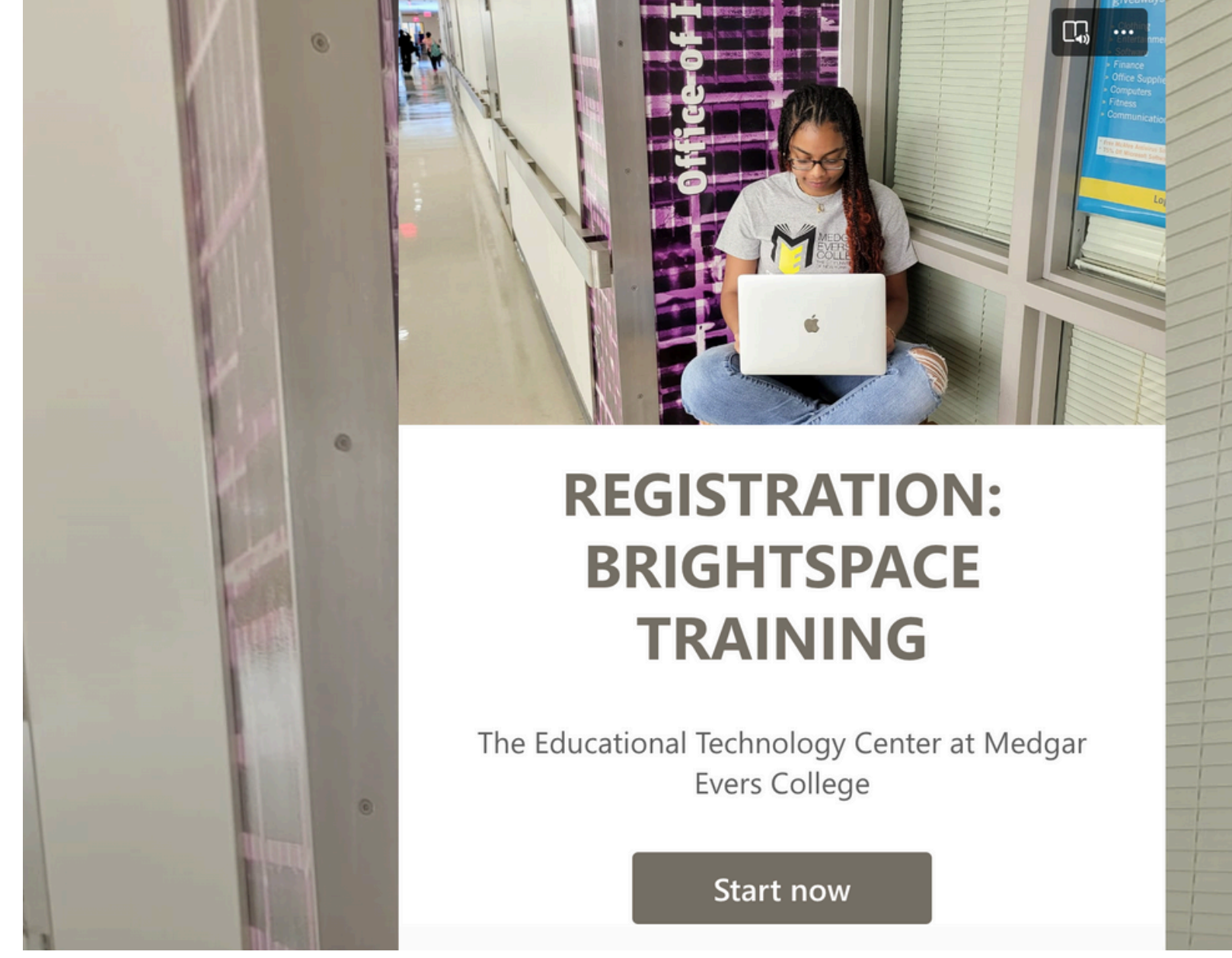

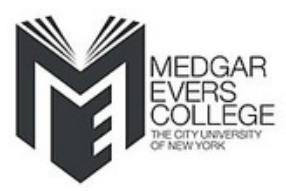

#### **REGISTER TRAINING HERE**

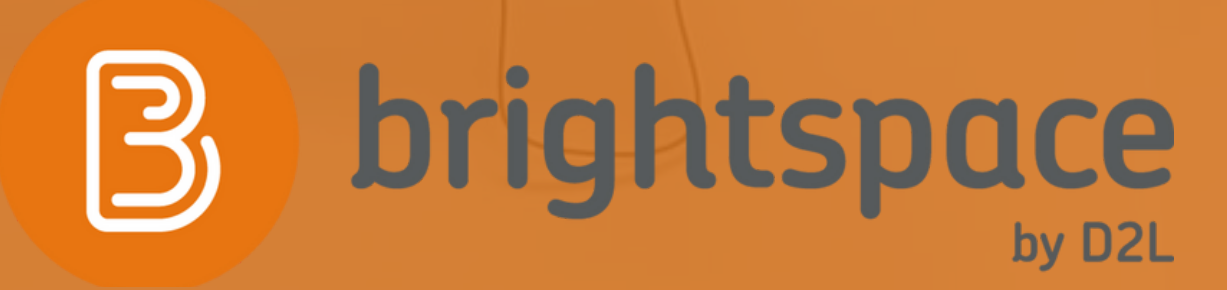

# BRGHTSPACE

Brightspace Learning Management System. QUICK HOW TO'S

![](_page_5_Picture_3.jpeg)

![](_page_5_Picture_5.jpeg)

### How to Access CUNY Brightspace account

![](_page_6_Picture_1.jpeg)

#### • Go to Brightspace.cuny.edu

(The plaform is a Single Sing On, it will ask you to login with your CUNY credentials)

- Sign in with your **CUNY Login**
- 1.(Firstname.Lastname##@login.cuny.edu)
- 2. If needed, click "Forgot Username" or "Forgot Password" and follow the on-screen prompts.
- 3. For troubleshooting issues with access to your CUNYfirst account, contact the MEC-IT Service Desk
- Once logged in you are in your
   Dashboard, you can view My Course or
   Create a Practise Site to learn about
   Brightspace features and functionality

![](_page_6_Picture_9.jpeg)

#### **CUNY** Login

#### Log in with your CUNY Login credentials

If you do not have a CUNYfirst account, see the FAQs.

| Username                                                          |   |
|-------------------------------------------------------------------|---|
|                                                                   |   |
| Password                                                          |   |
|                                                                   |   |
| Log in                                                            |   |
|                                                                   |   |
| New User   Forgot Username   Forgot Password   Manage your Accoun | t |

#### PROTECT YOUR PERSONAL INFORMATION AND PRIVACY

ONLY enter your CUNY Login password on CUNY Login websites (ssologin.cuny.edu and login.cuny.edu). NEVER share it with others or enter your CUNY Login password elsewhere without the approval of your campus IT department. More information on CUNY's policies regarding user accounts and credentials can be found in the <u>Acceptable Use of Computer</u> <u>Resources Policy</u>.

Note: Please do not bookmark this page.

![](_page_7_Picture_0.jpeg)

## Dashboard Home

#### 5) My Course list your present and past courses.

(Please note only 2 years of material was migrated into Brightspace. If you need to import more Blackboard course - see page 10)

## 6) The MiniBar at the top right

From this minibar you can access all your courses, get notifications, access your profile settings where you can add your photo, change font sizes and video settings by clicking the profile image.

### 7) How to Create a Practice Site

![](_page_8_Picture_1.jpeg)

![](_page_8_Picture_2.jpeg)

Scroll down in your dashboard. By default to the of your My Coruses you will see a Practice Site window.

### 7) How to Create a Practice Site

![](_page_9_Figure_1.jpeg)

Create a practice site is a great way to create a course shell and utilize all the features and functionality of importing a class from a previous semester or create and loading new content

In this area is a wealth of CUNY resources for Brightspace. Step by step video tutorials, useful links and updates about the LMS Transition

![](_page_9_Picture_4.jpeg)

### 8) Name your practice site

#### course

(please add TEST to distinguish the practices session)

### 9) Select **Practise Site** and Click Next

![](_page_10_Figure_4.jpeg)

## Choose a name and a department

| plications Design Test |  |
|------------------------|--|
|                        |  |
| tment *                |  |
| NY Practice Site       |  |
| Choose a Department    |  |
| NY Practice Site       |  |
|                        |  |

### Inside your Practice Site Course page

- 1) Practise adding Widgets
- 2) Creating an Annoucement
- 3) Creating Calendar Items
- 4) Uploadiing media, syllabus, outlines and other documents

| THE CITY<br>UNIVERSITY<br>OF<br>NEW YORK | Applicatio      | ns Desigi | n Tes           |
|------------------------------------------|-----------------|-----------|-----------------|
| Course Admin                             | Quick Eval      | Content   | Ass             |
| Applic                                   | ations          | Desig     | gn <sup>°</sup> |
| v. Table of                              | Contents Widget | . ~       |                 |
| Quick Eval 🗸                             |                 |           |                 |
|                                          |                 |           | YYY             |

![](_page_11_Picture_6.jpeg)

### All Courses

- To access all your courses you can click on the **Waffle Icon**.
- Use the search field to search for your course
  By clicking the Waffle
  Icon, all your courses
  will be listed in the drop down menu
- Use the PIN to pin your current or frequent items to the top

![](_page_12_Picture_4.jpeg)

|                                            | Demo Instructor |
|--------------------------------------------|-----------------|
| Advanced                                   | Search          |
| - Stephen Wymore                           | <b>#</b>        |
| NCIL                                       | * <b>*</b>      |
| g_d2l                                      | *               |
| ndbox                                      | Ψ               |
|                                            | Ŧ               |
| G_Kickoff_Resources                        | <b>Ŧ</b>        |
| 9497] (Medgar Evers College) -             | <b>д</b> ×      |
|                                            | Ŧ               |
| gy Lab I BIOL 251 1 01[8327] (Medgar Evers | Ŧ               |

![](_page_13_Picture_0.jpeg)

# For Course page features

• Click on the Course Admin Tab in the Navigation to access all the course page feautes and widgets

### **Courses** Admin

- Here you can import and pull archive Blackboard files to upload, new videos and other documents
  - Click Calendar to set up
     Calendar Events for your
     class
    - You can also practice setting up quizzes or announcements and entering grades

#### **Course Administration**

![](_page_14_Figure_6.jpeg)

- Assignments
- Awards
- 🚆 Class Progress
- Content
- Course Offering Information
- Frequently Asked Questions
- 👸 Groups
- 🗱 Instructional Design Wizard
- Learning Activity Library
- 💼 Manage Files
- Quizzes
- 📋 Surveys

Attendance

Quizzes

Grades

Class Progress

- 🛗 Calendar
- Classlist
- 📭 Course Builder
- Discussions
- Glossary
- ▲ Homepages
- Intelligent Agents
- 📾 Links
- Ø Navigation & Themes
- Rubrics
- 💥 Tools

![](_page_15_Picture_0.jpeg)

### How to Create a Calendar Event

- Create a calendar event. fill in all the details, and follow the steps.
- Go to your dashboard and reiew that your calendar event shows up.

### Grades

 From the grades side menu you view grade progress and summary

|    | SE REW YORK Brights            | pace Reso   | urce Co        |
|----|--------------------------------|-------------|----------------|
| 33 | Content Assignments            | Discussions | Quizzes        |
|    | Demo Instructor                | (           | Grade          |
|    | Brightspace Resource<br>Course |             | Press of March |
|    | Summary                        |             | Graded         |
|    | Grades                         |             |                |
|    | Content                        |             | Quizze         |
|    | Discussions                    |             |                |
|    | Assignments                    |             | Feedb          |
|    | Quizzes                        |             | 1 Item         |
|    | Checklist                      |             |                |
|    | Surveys                        |             | Я¥             |
|    | Course Access                  |             | Cont           |
|    | System Access History          | /           |                |
|    |                                |             | Brig<br>Cou    |

![](_page_16_Picture_3.jpeg)

| THE CITY<br>UNIVERSITY<br>OF<br>NEW YORK | Brightspa         | ace Resource Co          | urse              |                          |                 | f (                   |                   | Stephen Wymore      | ් දිටු        |               |                  |
|------------------------------------------|-------------------|--------------------------|-------------------|--------------------------|-----------------|-----------------------|-------------------|---------------------|---------------|---------------|------------------|
| Content As                               | signments Di      | iscussions Quizzes       | Grades Class Prog | ress Awards              | Groups          | Classlist Vio         | deo Assign        | ment                |               |               |                  |
| Classli                                  | st                |                          |                   |                          |                 |                       |                   | Print 🕐             | Help          |               |                  |
| Email Classlis                           | st                |                          |                   |                          |                 |                       |                   |                     |               |               |                  |
| View By:                                 | ser 🗸             | Apply                    |                   |                          |                 |                       |                   |                     |               |               |                  |
| Search For                               | ٩                 | Show Search Option       | ns                |                          |                 |                       |                   |                     |               |               |                  |
| 🔁 Email 🛛                                | 😐 Instant Message | e 🔒 Print                | (                 | フ                        |                 |                       |                   |                     |               |               |                  |
|                                          | Image             | Last Name 🔺 , First Name |                   |                          | M               |                       |                   | Role                |               |               |                  |
|                                          | 2                 | Aalai, Azadeh 🖌 🗸        |                   |                          | V               |                       |                   | Learner             |               |               |                  |
| <u> </u>                                 | 2                 | Aalsberg, Suela 🗸        | 1                 | REW YORK Brigh           | htspace Reso    | ource Course          |                   |                     | o ę           | ¢             | Stephen Wymore 👸 |
| <u> </u>                                 | 2                 | Aaron, Dustin 🗸          |                   | Content Assignment       | ts Discussions  | Quizzes Grades        | s Class Progre    | ess Awards Gro      | oups Classli  | st Video Ass  | signment         |
| <u>ا</u>                                 | 2                 | Aaron, John 🗸            | 1                 | This page will display   | up to 3000 user | s. If there are addit | tional users, the | ey are not displaye | d and will no | t be emailed. |                  |
|                                          |                   |                          |                   | View By: User ~          | Apply           |                       |                   |                     |               |               |                  |
|                                          |                   |                          |                   | Search For               | Q Show Se       | arch Options          |                   |                     |               |               |                  |
|                                          |                   |                          | -                 | Last Name 🔺 , First Name |                 |                       |                   |                     |               |               | Role             |
|                                          |                   |                          |                   | Aalai, Azadeh            |                 |                       |                   |                     |               |               | Learner          |
|                                          |                   |                          | -                 | Aalsberg, Suela          |                 |                       |                   |                     |               |               | Learner          |
|                                          |                   |                          |                   | Aaron, Dustin            |                 |                       |                   |                     |               |               | Learner          |
|                                          |                   |                          |                   | Aaron, John              |                 |                       |                   |                     |               |               | Learner          |

### **View Classlists**

 From the Course Admin section, you can also click
 Classlist to view and email the classlist

### **Setting up Quizzes** • Create quiz questions, quiz details and deadlines

|                                                                                                    |                      |               | Module 2 Quiz (includes WR question)                                                                                                    | 0:00:10 elapsed |
|----------------------------------------------------------------------------------------------------|----------------------|---------------|----------------------------------------------------------------------------------------------------|-----------------|
| WINNERSITY       Brightspace Resource Course       IIII       IIII       IIII       IIII       IIIII       IIIII       IIIIIIIIIIIIIIIIIIIIIIIIIIIIIIIIIIII | Demo                 | ent           | Page 1:       The questions below are examples of written response questions. This type of question will receive a 0 if graded by the system, so if you include one in your quiz, make sure you disable Automatic Grade in the Assessment tab when creating your quiz.                                                                                   | 6               |
| Quiz List                                                                                                    |                      | P Help        | Quiz Information         Question 1 (5 points)         Have you learned about any best practices for online course development and delivery during your training sessions? If so, what have you learned?         [If you'd like to explore more best practice suggestions, check out these Best                                                          |                 |
| Superior Quizzes                                                                                                    | Evaluation Status    | tempts        | Practice Articles in Brightspace Community.] $Paragraph  \vee  \mathbf{B}  I  \underline{U}  \vee  \mathbf{A}  \equiv  \vee  \boxed{\mathbf{S}}  \mathscr{O}  +  \vee  \cdots  \mathbf{S}$                                                                                                    |                 |
| Module 2 Quiz (includes WR question) 🗸                                                                                                    |                      | 0 / Unlimited |                                                                                                    |                 |
| Past Quizzes                                                                                                    | Evaluation Status    | Attempts      |                                                                                                    |                 |
| Module 1 Quiz<br>Available on Sep 22, 2023 12:01 AM until Oct 18, 2023 11:59 PM                                                                             | Feedback: On Attempt | 2/3           |                                                                                                    | ٤               |
|                                                                                                    |                      |               | Brightspace Resource Course     Content Assignments Discussions Quizzes Grades Class Progress Awards Groups Classlist Video Assign     Quiz List > Summary     Summary - Module 1 Quiz     Quiz Period Over   Description   This quiz will test your understanding of when to use which Brightspace tool.   Quiz Details   Current Time   5:10 PM Update | nent            |
|                                                                                                    |                      |               | Current User<br>Stephen Wymore (username: stephen.wymore99)                                                                                                    |                 |

![](_page_19_Picture_0.jpeg)

#### brightspace by D2L

## BRIGHTSPACE Brightspace Learning Management System. **SELF-HELP RESOURCES**

![](_page_20_Picture_0.jpeg)

### **Brightspace FAQ's**

![](_page_20_Picture_6.jpeg)

#### <u>I want to know everything about the</u> **Brightspace LMS Transition at CUNY**

#### • ANSWER: <u>Visit the CUNY LMS Website</u>

#### Where can I find all of the General based CUNY/Brightspace FAQ's

#### • <u>ANSWER: CUNY/Brightspace FAQ</u>

![](_page_21_Picture_0.jpeg)

### **Faculty Resources**

#### **Brightspace Tutorial for instructors**

![](_page_21_Picture_9.jpeg)

#### **<u>CUNY Brightspace Transition Tutorials</u>**

• Want to get started. Watch these webinars on next steps and see dates for CUNY Wide Brightspace Trainings.

• Short, quick snippets videos on Semester Starts Tutorials for instructors. A great refresh for instructors

#### <u>CUNY Help IT</u>

• This link has wealthy knowledge base with numerous questions and answers

### **Students Resources**

#### **<u>CUNY Student Login</u>**

• Students can log directly into the Brightspace account via this link.

#### **Brightspace Tutorial for Students**

• Short, quick snippets videos specially curated for students to get started and navigate through Brightspace

#### <u>General CUNY/Brightspace FAQ</u>

• Want to know more. Check here.

![](_page_22_Picture_7.jpeg)

![](_page_22_Picture_8.jpeg)

![](_page_23_Picture_0.jpeg)

#### We are here to ensure your transition is successful.

### Please attend the a Brightspace Training TODAY

**REGISTER TRAINING HERE** 

### Thank You

Provided by the Office of Information Technology

![](_page_24_Picture_2.jpeg)

Cy Nakpodia - WEB/IT cynakpodia@mec.cuny.edu 718.270.6906